## Microsoft 365 Apps for enterprise インストール方法 (Mac 用)

## ■はじめに

インストールを始める前に、以下をご確認ください。

- □ PC が Microsoft 365 Apps for enterprise のシステム要件を満たしていることを確認します。
   ※システム要件については下記 URL の「Microsoft 365 と Office のリソース」> 「Microsoft 365 サブスクリプションプラン」>「エンタープライズ、ビジネス、教育、 政府向けの Microsoft 365 プラン」を参照ください。 https://support.microsoft.com/ja-JP/topic/microsoft-365-and-office-resources-8dabd144-d436-4aae-8c0d-37edca95f7f5
- □ Office for Mac 2024 または Office for Mac 2021 がインストールされている PC に、 Microsoft 365 Apps for enterprise をインストールすることはできません。
- □ インストールが完了するまでに約 2GB の通信が発生します。
- □ 転職や退職、卒業等で島根大学の教員、職員および学生ではなくなった場合、Microsoft 365 Apps for enterprise をすみやかに削除してください。

■インストール手順

- 以下の URL ヘアクセスします。 https://portal.office.com/
- 以下のとおりメールアドレスを入力し、「次へ」をクリックします。
   教職員の場合 教職員用メールアドレス
   学生の場合 学生用メールアドレス

| Microsoft        |         |
|------------------|---------|
| サインイン            |         |
| メール、電話、Skype     |         |
| アカウントをお持ちではない場合、 | 作成できます。 |
| アカウントにアクセスできない場合 |         |
|                  | 次^      |
|                  |         |
| 🔍 サインイン オプション    |         |

3. 統合認証システムのパスワードを入力し、「サインイン」をクリックします。

4. 「はい」を選択すると、サインインの状態を維持し次回以降の入力を減らすことができ ます。共用のパソコンで利用する際は、「いいえ」を選択してください。

| Microsoft                           |
|-------------------------------------|
| .shimane-u.ac.jp                    |
| サインインの状態を維持しますか?                    |
| これにより、サインインを求められる回数を減らすことができま<br>す。 |
| ── 今後このメッセージを表示しない                  |
| いいえ <u>はい</u>                       |
|                                     |

5. 「インストールなど」をクリックし、その下に表示される「Microsoft 365 アプリをイ ンストールする」をクリックします。

|                 |                               | 1 インストールなど ~                                                                |
|-----------------|-------------------------------|-----------------------------------------------------------------------------|
| л.<br>ж-д       | 2                             | Microsoft 365 アプリをインストー<br>↓ ルする<br>Word、Excel、PowerPoint などをインス<br>トールします。 |
| Copilot         | Microsoft 365 Copilot         | アプリを探す                                                                      |
| <b>U</b><br>~-ÿ |                               | お気に入りのアプリにアクセスして、Web<br>上でさらに多くのことを行います。                                    |
| 作成              |                               | Microsoft 365 Copilot モ <b>バイル アプ</b> Uをインストールする iOS アプリおよび Android アプリを使用す |
| OneDrive        | おすすめ                          | ると、外出先でも生産性を向上できます。                                                         |
| <b>日</b><br>アプリ | かなたがこれを編集しました     5 時間前     ち | たがこれを編集しました 6                                                               |

6. 「アプリとデバイス」をクリックし、「Office のインストール」をクリックします。

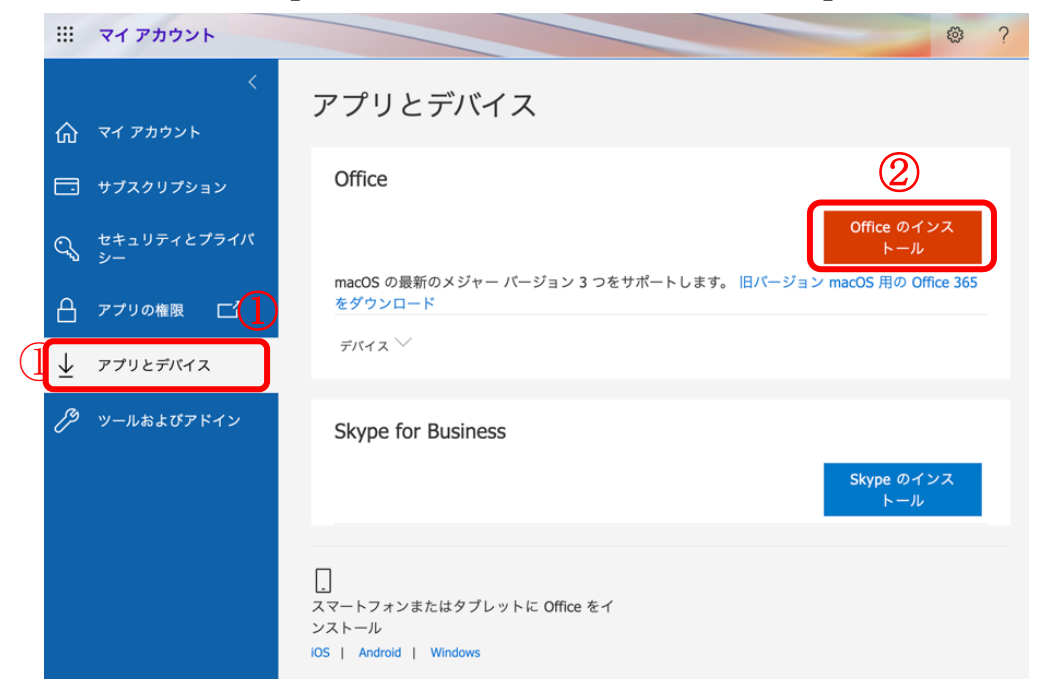

7. ダウンロードの許可を求められたら、「許可」をクリックします。

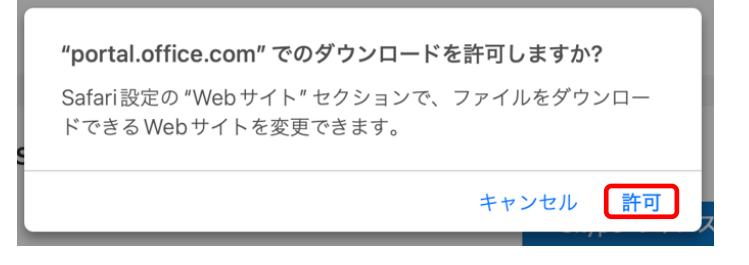

8. ダウンロードします。

※「このアプリがデバイスに変更を加えることを許可しますか?」というウィンドウが 表示された場合は、「はい」をクリックします。

9. 「Finder」などから、8. でダウンロードしたファイルをダブルクリックします。

|                                                               | く 〉 ダウンロード                                       |  |
|---------------------------------------------------------------|--------------------------------------------------|--|
| よく使う項目<br>◎ AirDrop ④ 最近の項目 ▲ アプリケーション ■ デスクトップ ● 書類 ④ ダウンロード | Microsoft_365_an<br>d_Officealler.pkg<br>2.89 GB |  |

|             | Microsoft 365 and Office for Macのインストール     |
|-------------|---------------------------------------------|
|             | ようこそMicrosoft 365 and Office for Macインストーラヘ |
| • はじめに      | このソフトウェアをインストールするために必要な手順が表示されま<br>ナ        |
| • 使用許諾契約    | 9 0                                         |
| ● インストール先   |                                             |
| ● インストールの種類 |                                             |
| ● インストール    |                                             |
| • 概要        |                                             |
|             |                                             |
|             | 戻る 続ける                                      |

10. 「続ける」をクリックし、画面に従いインストールを進めます。

11. 以下の画面が表示された場合は、利用中の Mac のユーザー名とパスワードを入力し、 「ソフトウェアをインストール」をクリックします。

| インストーラ                                |
|---------------------------------------|
| インストーラが新しいソフトウェアを<br>インストールしようとしています。 |
| 許可するにはパスワードを入力してください。                 |
| 100.000.00                            |
| パスワード                                 |
| ソフトウェアをインストール                         |
| キャンセル                                 |

12. 次の画面が表示されたら、「許可しない」をクリックします。
 ※「Word」「Excel」などのアプリがマイクやカメラへ初めてアクセスするときに
 アクセス許可を求められるので、その際に個別に許可することを推奨します。

| "インストーラ" がほかの  | アプリからの   |
|----------------|----------|
| データへのアクセスを求    | めています。   |
| アプリデータを分離することで | で、プライバシー |
| とセキュリティを管理しや   | すくなります。  |
| 許可しない          | 許可       |

13. 以下の画面が表示されたら、インストール完了です。 次のライセンス認証の手順を行ってください。

| ••• •                                                                                                    | Microsoft 365 and Office for Macのインストール      | A  |
|----------------------------------------------------------------------------------------------------|----------------------------------------------|----|
|                                                                                                    | インストールが完了しました。                               |    |
| <ul> <li>はじめに</li> <li>使用許諾契約</li> <li>インストール先</li> <li>インストールの種類</li> <li>インストール</li> <li>概要</li> </ul> | <b>インストールが完了しました。</b><br>ソフトウェアがインストールされました。 |    |
|                                                                                                    | 戻る 閉                                         | じる |

- ■ライセンス認証
- 1. 「Word」「Excel」などを起動すると以下の画面が表示されますので「アカウントにサ インインまたはアカウントを作成」をクリックします。

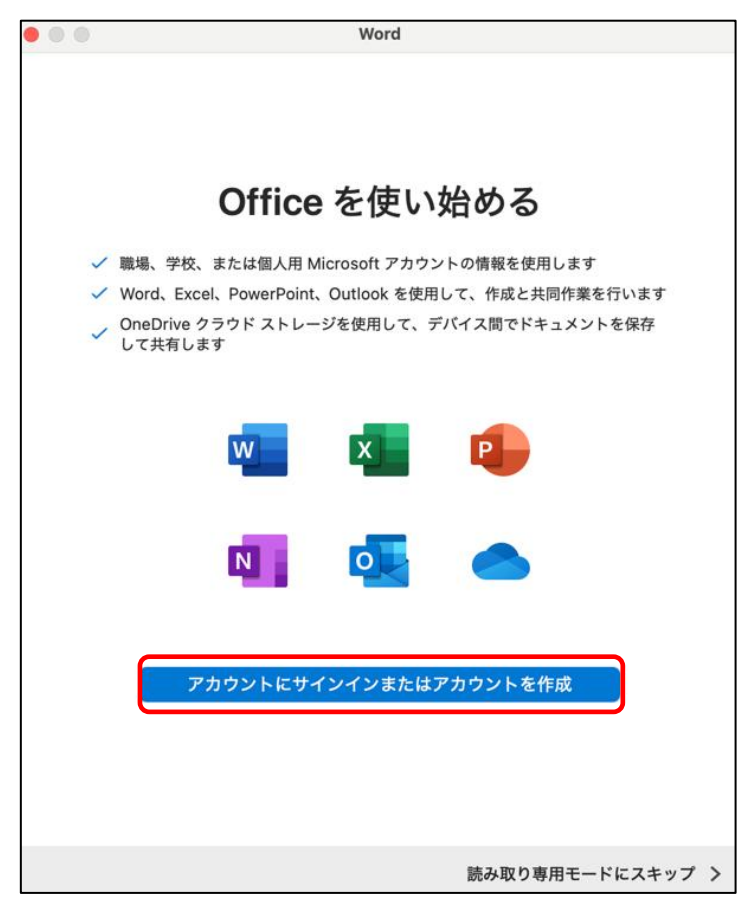

以下とおりメールアドレスを入力し、「次へ」をクリックします。
 教職員の場合 教職員用メールアドレス
 学生の場合 学生用メールアドレス

| Microsoft<br>サインイン           |    |
|------------------------------|----|
| メール、電話番号、または Skype           | ]  |
| アカウントがない場合 アカウントを作成<br>しましょう | -  |
|                              | 次へ |

3. 統合認証システムのパスワードを入力し、「サインイン」をクリックします。

| Microsoft                 |       |
|---------------------------|-------|
| .shimane-u.ac<br>パスワードの入力 | qį    |
| パスワード                     |       |
| パスワードを忘れた場合               |       |
| 別のアカウントでサインインする           |       |
|                           | サインイン |

4. ライセンス認証完了です。

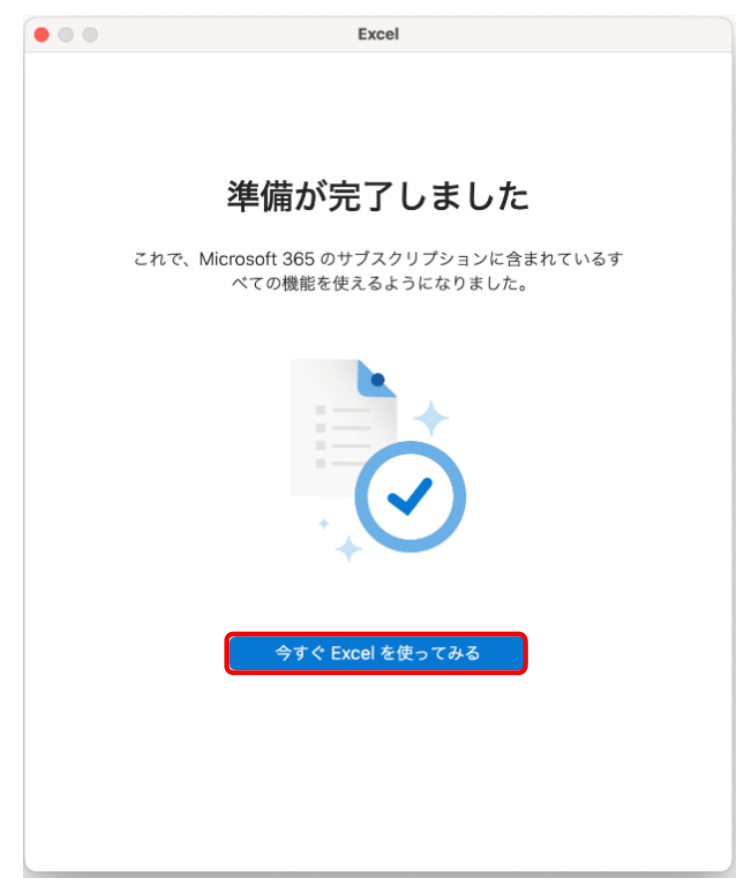